## EBC 电子书整本书下载过程

#### 1. 点击 EBC 平台 URL, 输入检索词检索后, 点击"整本下载"键:

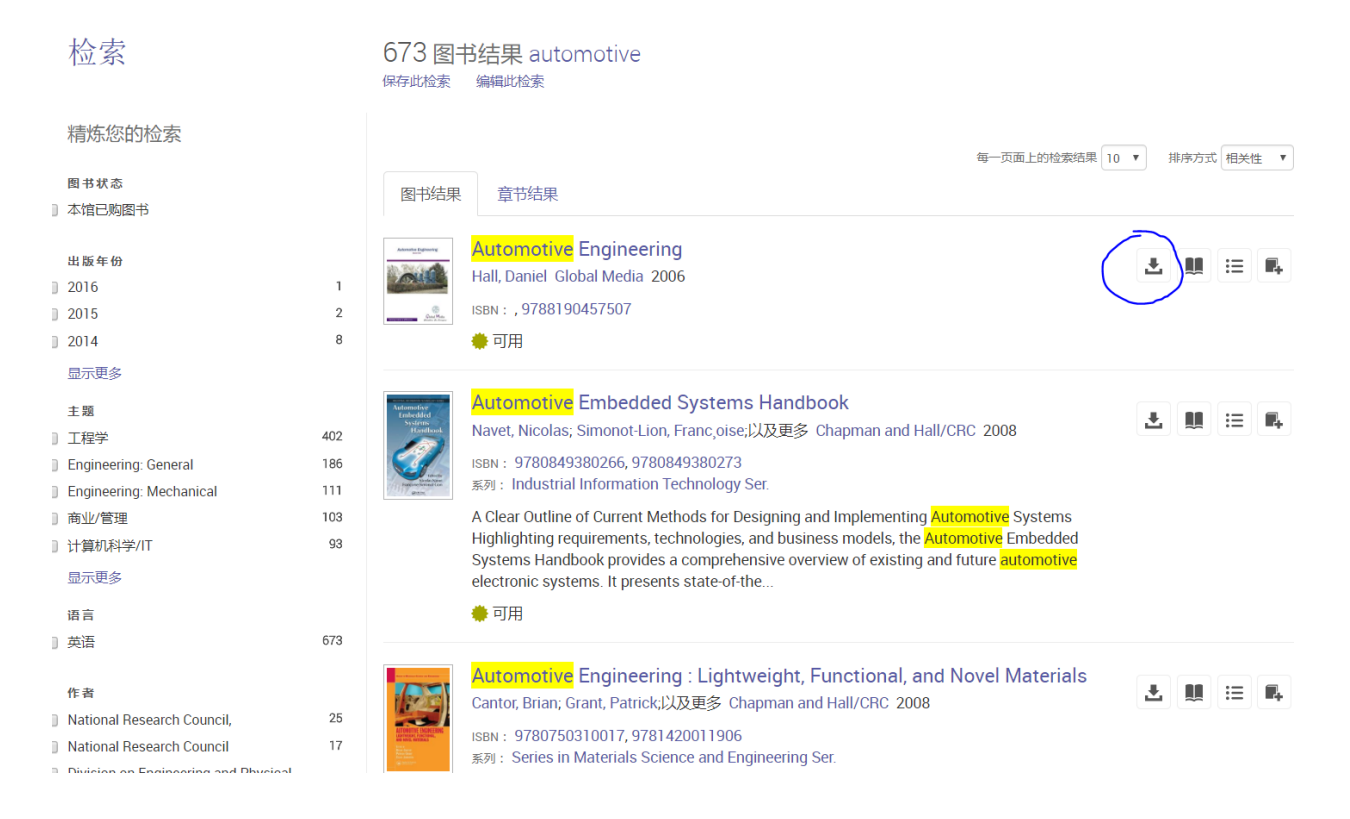

# 2. 输入: 名字、姓氏、邮箱、密码注册 EBC 个人账户, 立即生效。或点击已有账户登录。

| 加入Ebook Central以下载图书一切免费!                                                                                               | Automotive Engineering |
|----------------------------------------------------------------------------------------------------|------------------------|
| 名字     姓氏       登录>     Email/用户名       密码     最少为 8 个字符。请勿使用空格。       愛日     B       世とbook Central,即表示您同意我们的隐私政策和服务条款 | k Central              |

3. 登录个人 EBC 账户,点击"整本下载"键后,平台会引导读者安装 Adobe Digital Editions:

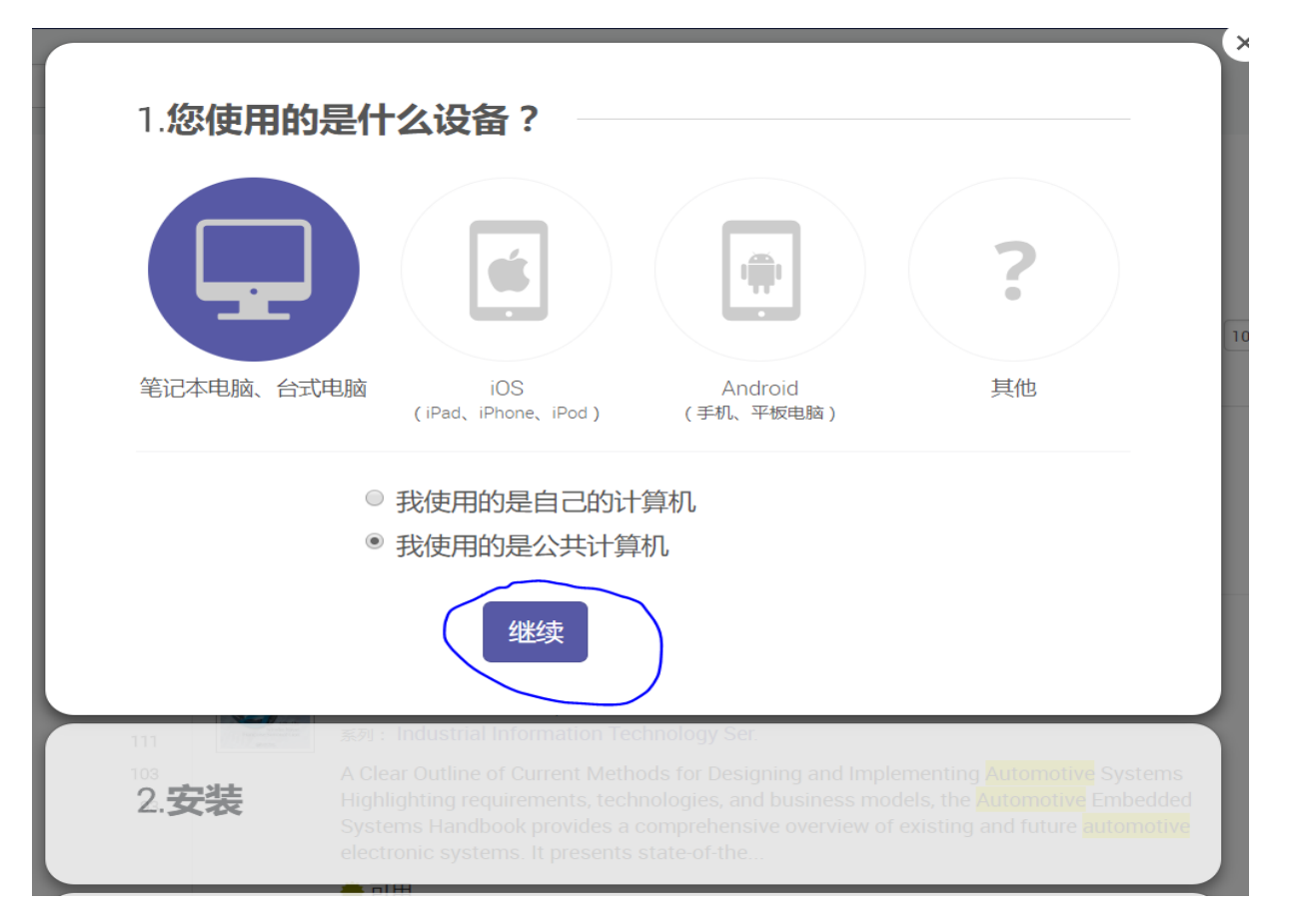

4. 如没有安装过 Adobe Digital Editions,请点击 Adobe Digital Editions进行安装。如已安装过,请点击"我已经获得 Adobe Digital Editions"

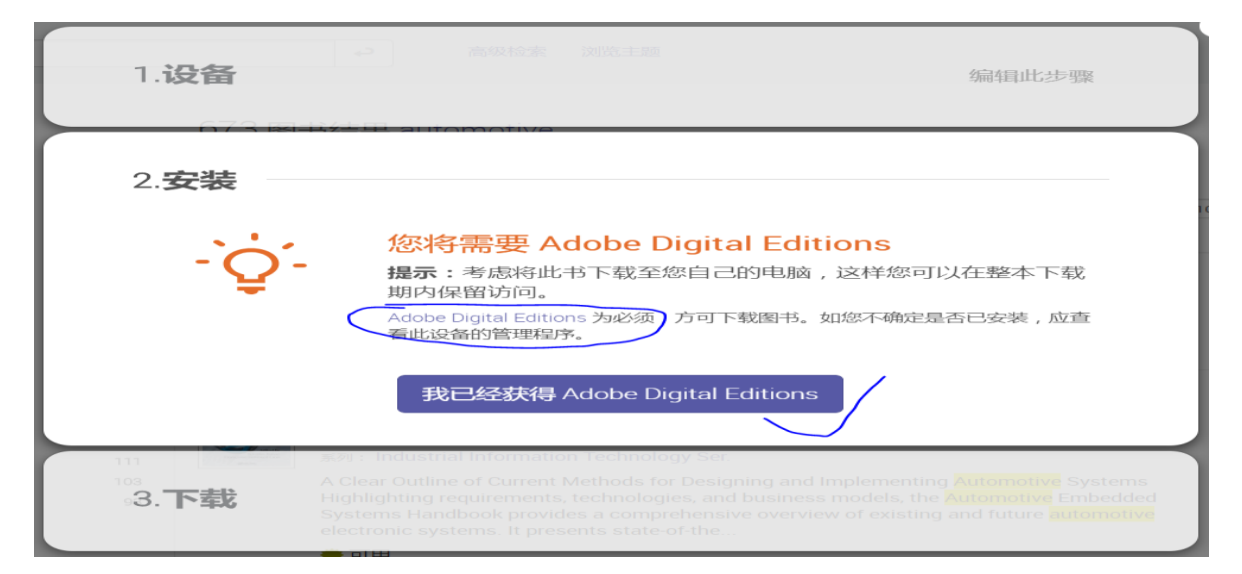

#### 5. 点击上个页面中的 Adobe Digital Editions 可下载并安装这个软件,点击 Download Digital Editions 4.5.8 Windows,苹果电脑请点击 Macintosh。

|                                                                         | Creativity & Design                                                  | Narketing & Analytics                                  | PDF & E-signatures                                | Business Solutions                            | s Support                                              |
|-------------------------------------------------------------------------|----------------------------------------------------------------------|--------------------------------------------------------|---------------------------------------------------|-----------------------------------------------|--------------------------------------------------------|
|                                                                         | ADOBE DIGITAL EDITIONS                                               | Tech Specs FA                                          | Q Release Notes                                   | Download Sa                                   | nple eBook Library                                     |
| Adobe Digital Edition                                                   | s 4.5.8 Installers                                                   |                                                        |                                                   |                                               |                                                        |
| Locate your preferred platforn<br>For information on the Adol           | n and click on it to download<br><b>be Digital Editions' privacy</b> | the installer. Then run tl<br>policy, see here; for in | he installer on your mac<br>formation on the gene | hine to install Adobe<br>eral Adobe privacy p | Digital Editions.<br><b>olicy, see here.</b>           |
| Download Digital Edition 4.5.8                                          | Macintosh (22MB)                                                     |                                                        |                                                   |                                               |                                                        |
| Download Digital Edition 4.5.8                                          | Windows (8.24MB)                                                     |                                                        |                                                   |                                               |                                                        |
| Seamless fulfillment of bool devices that belong to this cor            | <b>ks across devices:</b> With ADE<br>nsumer (activated using the sa | 4.5.8, when a consume<br>ame user ID).                 | r fulfills a book on one c                        | levice, the book will b                       | e automatically downloaded to all the other            |
| Download on the App Store                                               |                                                                      |                                                        |                                                   | e Play                                        |                                                        |
| Additional Download                                                     | ls                                                                   |                                                        |                                                   |                                               |                                                        |
| Getting Started with Adobe                                              | Digital Editions eBook                                               |                                                        |                                                   |                                               |                                                        |
| The <i>Getting Started</i> eBook is p<br>if you happen to remove it, yo | pre-installed with Adobe Digit<br>ou can download it using the f     | al Editions 4.5.8; howev<br>following link.            | er, it will not be installed                      | l if you install as a star                    | ndard user (non-admin user). If it is not installed or |

Download Getting Started with Adobe Digital Editions (EPUB, 64 KB)

### 6. 安装完 Adobe Digital Editions 后,点击"下载您的书籍"。

## 3.**下载**

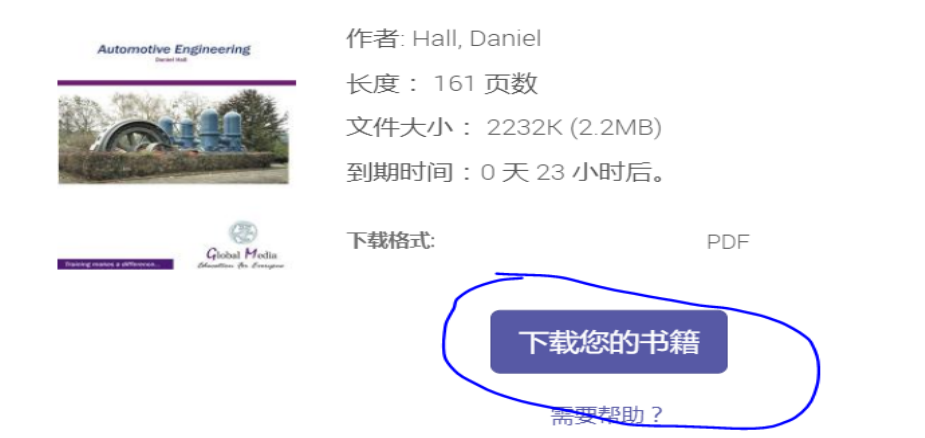

7. 下载完电子书后需要创建个人 Adobe Digital Edition ID,点击 create an Adobe ID,输入:姓名、邮箱、密码进行设置,个人 Adobe ID 注册成功后立即生效。输入 ID 和密码,勾选左下角的授权此电脑,点击 Authorize;点击 Next,再点击 Authorize。整本下载的电子书会添加到个人的 Adobe 账户中。如读者换别的电脑,只要安装 Adobe Digital Editions 后,输入个人账号和密码,就可以阅读之前下载的电子书。

| e Library Help |                                                                                                    |                                                                                                    |                                                                                                    |                                                                                                   |                                                                 |                                                   |                      |                        |
|----------------|----------------------------------------------------------------------------------------------------|----------------------------------------------------------------------------------------------------|----------------------------------------------------------------------------------------------------|---------------------------------------------------------------------------------------------------|-----------------------------------------------------------------|---------------------------------------------------|----------------------|------------------------|
|                |                                                                                                    |                                                                                                    |                                                                                                    |                                                                                                   |                                                                 |                                                   |                      |                        |
| okshelves      | <b>☆. +</b>                                                                                                 | Bookshelves - Al                                                                                                    | l Items (1)                                                                                                    |                                                                                                   |                                                                 |                                                   |                      |                        |
| All Items      |                                                                                                    | ASONE SHATTAL EDWINE UN                                                                                                    | Getting Started wit                                                                                                    | h Adobe D                                                                                         |                                                                 |                                                   |                      |                        |
| Not Read       |                                                                                                    |                                                                                                    | By: Adobe Systems Inc                                                                                                    | orporated                                                                                         |                                                                 |                                                   |                      |                        |
| Borrowed       |                                                                                                    | And Applications of source applications of the source of the source of t | Added On:                                                                                                    | Addionzation                                                                                      |                                                                 |                                                   |                      |                        |
| Purchased      |                                                                                                    | For the same or collaboration of a strain data in the same of the same of t    |                                                                                                    | Adobe Digital Edition                                                                             |                                                                 |                                                   |                      |                        |
| Recently Read  |                                                                                                    |                                                                                                    | 0                                                                                                    |                                                                                                   |                                                                 |                                                   |                      |                        |
| Recently Added |                                                                                                    |                                                                                                    | Autho                                                                                                    | orize four computer                                                                               |                                                                 |                                                   |                      |                        |
|                |                                                                                                    |                                                                                                    | Authoriz                                                                                                    | ng your computer enables you t<br>- Easily transfer Adobe DR                                      | o:<br>M protected items betwee                                  | n multiple computers                              | and mobile devices.  |                        |
|                |                                                                                                    |                                                                                                    |                                                                                                    | <ul> <li>Read Adobe DRM-protect</li> <li>Restore your content from</li> </ul>                     | ted items on computers o<br>m backup whenever you n             | r mobile devices (up t<br>eed to re-install the C | to six).<br>IS.      |                        |
|                |                                                                                                    |                                                                                                    | Select e                                                                                                    | Book vendor, then enter your h                                                                    | ogin ID and password be                                         | low                                               |                      |                        |
|                |                                                                                                    |                                                                                                    |                                                                                                    | eBook Vendor:                                                                                     | Adobe ID                                                        | ~                                                 | Create an Adobe ID   | $\mathbf{\mathcal{I}}$ |
|                |                                                                                                    |                                                                                                    |                                                                                                    | Adobe ID:                                                                                         |                                                                 |                                                   |                      |                        |
|                |                                                                                                    |                                                                                                    |                                                                                                    | Password:                                                                                         |                                                                 |                                                   | l forgot my password |                        |
|                |                                                                                                    |                                                                                                    |                                                                                                    |                                                                                                   |                                                                 |                                                   |                      |                        |
|                |                                                                                                    |                                                                                                    |                                                                                                    | ancel                                                                                             |                                                                 |                                                   |                      | Authorize              |
|                |                                                                                                    |                                                                                                    | L                                                                                                    |                                                                                                   |                                                                 |                                                   |                      |                        |
| Computer Auth  | horization                                                                                                  |                                                                                                    |                                                                                                    |                                                                                                   |                                                                 |                                                   |                      |                        |
| Computer Autl  | horization<br>obe Dig<br>ce Your<br>our comput<br>- Easily tra<br>- Read Ad<br>- Restore                    | ital Edition<br>Computer<br>ter enables you -<br>nnsfer Adobe DF<br>obe DRM-prote<br>your content fro                                                                                                    | IS<br>to:<br>RM protected it<br>ected items on o<br>om backup whe                                                                                   | ems between multip<br>computers or mobile<br>enever you need to re                                | le computers an<br>devices (up to s<br>e-install the OS.        | d mobile devi<br>ix).                             | ices.                |                        |
| Computer Auti  | horization<br>obe Dig<br>ce Your<br>our comput<br>- Easily tra<br>- Read Ad<br>- Restore (<br>c vendor, th  | ital Edition<br>Computer<br>ter enables you<br>ansfer Adobe DF<br>obe DRM-prote<br>your content fro<br>ten enter your l                                                                                                    | to:<br>RM protected it<br>ected items on a<br>m backup whe<br>login ID and p                                                                        | ems between multip<br>computers or mobile<br>never you need to re<br>assword below                | le computers an<br>devices (up to s<br>e-install the OS.        | d mobile devi<br>ix).                             | ices.                |                        |
| Computer Autl  | obe Dig<br>ce Your<br>our comput<br>- Easily tra<br>- Read Ad<br>- Restore :<br>c vendor, th                | <b>Computer</b><br>ter enables you<br>ansfer Adobe DF<br>obe DRM-prote<br>your content fro<br>ten enter your l<br>eBook Vendor                                                                                                    | to:<br>RM protected it<br>ected items on<br>bom backup whe<br>login ID and p<br>Adobe ID                                                            | tems between multip<br>computers or mobile<br>tnever you need to re<br>assword below              | le computers an<br>o devices (up to s<br>e-install the OS.<br>~ | d mobile devi<br>ix).<br>eate an Adobe            | ices.                |                        |
| Computer Autl  | horization<br>obe Dig<br>ce Your<br>our comput<br>- Easily tra<br>- Read Ad<br>- Restore                    | ter enables you<br>ensfer Adobe DR<br>obe DRM-prote<br>your content fro<br>en enter your l<br>eBook Venetr<br>Adobe ID:                                                                                                    | to:<br>RM protected it<br>ected items on 4<br>m backup whe<br>login ID and p<br>Adobe ID<br>allenlipen                                              | tems between multip<br>computers or mobile<br>never you need to re<br>assword below               | le computers an<br>devices (up to s<br>e-install the OS.        | d mobile devi<br>ix).<br>eate an Adobe            | ices.                |                        |
| Computer Autl  | horization<br>obe Dig<br>ce Your<br>our comput<br>- Resily tra<br>- Resid Ad<br>- Restore :<br>c vendor, th | ital Edition<br>Computer<br>ter enables you<br>obe DRM-prote<br>your content fro<br>en enter your l<br>eBook Ventor:<br>Acobe ID:                                                                                                    | to:<br>RM protected it<br>is toted items on o<br>om backup whe<br>login ID and p<br>Adobe ID<br>allenlipen                                          | tems between multip<br>computers or mobile<br>never you need to re<br>assword below<br>g@126.com  | le computers an<br>devices (up to s<br>e-install the OS.        | d mobile devi<br>ix).<br>eate an Adobe            | ices.                |                        |
| Computer Autl  | horization<br>obe Dig<br>ce Your<br>our comput<br>- Easily tra<br>- Read Ad<br>- Restore                    | ital Edition<br>Computer<br>ter enables you<br>obe DRM-prote<br>your content fro<br>ten enter your l<br>eBook Vendor<br>Adobe ID:<br>Pastword:                                                                                                    | to:<br>RM protected it<br>it it it it it it it it it<br>it it it it it it it it it<br>it it it it it it it it<br>it it it it it it it<br>allenlipen | tems between multip<br>computers or mobile<br>enever you need to re<br>assword below<br>g@126.com | le computers an<br>devices (up to s<br>e-install the OS.        | d mobile devi<br>ix).<br>eate an Adobe            | ices.                |                        |
| Computer Auti  | horization<br>obe Dig<br>ce Your<br>our comput<br>- Easily tra<br>- Read Ad<br>- Restore :                  | ital Edition<br>Computer<br>ter enables you<br>ansfer Adobe DF<br>obe DRM-prote<br>your content fro<br>ten enter your l<br>eBook Vencor<br>Acobe ID:<br>Passyord:                                                                                                    | to:<br>RM protected it<br>acted items on o<br>om backup whe<br>login ID and p<br>Adobe ID<br>allenlipen                                             | tems between multip<br>computers or mobile<br>enever you need to re<br>assword below<br>g@126.com | le computers an<br>devices (up to s<br>e-install the OS.        | d mobile devi<br>ix).<br>eate an Adobe            | ices.                |                        |
| Computer Auti  | horization<br>obe Dig<br>ce Your<br>our comput<br>- Easily tra<br>- Read Ad<br>- Restore<br>a vendor, th    | ital Edition<br>Computer<br>ter enables you<br>ansfer Adobe DF<br>obe DRM-prote<br>your content fro<br>ten enter your l<br>eBook Vencor<br>Adobe ID:<br>Password:                                                                                                    | to:<br>RM protected it<br>acted items on to<br>om backup whe<br>login ID and p<br>Adobe ID<br>allenlipen                                            | tems between multip<br>computers or mobile<br>enever you need to re<br>assword below<br>g@126.com | le computers an<br>e devices (up to s<br>e-install the OS.      | d mobile devi<br>ix).<br>Pate an Adobe            | ices.                |                        |
| Computer Autl  | horization<br>obe Dig<br>ce Your<br>our comput<br>- Easily tra<br>- Read Ad<br>- Restore to<br>wendor, th   | ital Edition<br>Computer<br>ansfer Adobe DF<br>obe DRM-prote<br>your content fro<br>ten enter your I<br>eBook Ventor:<br>Adobe ID:<br>Password:                                                                                                    | to:<br>RM protected it<br>acted items on 4<br>m backup whe<br>login ID and p<br>Adobe ID<br>allenlipen                                              | rems between multip<br>computers or mobile<br>never you need to re<br>assword below<br>g@126.com  | le computers an<br>o devices (up to s<br>e-install the OS.      | d mobile devi<br>ix).<br>Pate an Adobe            | ices.                |                        |
| Computer Autl  | authorize n                                                                                                 | ital Edition<br>Computer<br>ter enables you<br>obe DRM-prote<br>your content fro<br>en enter your I<br>eBook Vendor<br>Adobe ID:<br>Password:                                                                                                    | to:<br>RM protected it<br>acted items on a<br>m backup whe<br>login ID and p<br>Adobe ID<br>allenlipen<br>eeeeee                                    | ems between multip<br>computers or mobile<br>never you need to re<br>assword below<br>g@126.com   | le computers an<br>devices (up to s<br>e-install the OS.        | d mobile devi<br>ix).<br>eate an Adobe            | ices.                |                        |
| Computer Autl  | authorize n                                                                                                 | ital Edition<br>Computer<br>ter enables you<br>obe DRM-prote<br>your content fro<br>eBook Vendor<br>eBook Vendor<br>Acobe ID:<br>Password:                                                                                                    | to:<br>RM protected it<br>in backup whe<br>login ID and p<br>Adobe ID<br>allenlipen                                                                 | tems between multip<br>computers or mobile<br>never you need to re<br>assword below<br>g@126.com  | le computers an<br>devices (up to s<br>e-install the OS.        | d mobile devi<br>ix).<br>Procenny pass            | ices.                |                        |

Computer Authorization

#### Adobe Digital Editions

#### Authorize Your Computer without a Vendor ID

If you authorize your computer without a Vendor ID, Adobe DRM protected items that you already have or download later **will be only readable on this particular computer.** These items will not be readable on other computers or devices, and won't be able to be restored from backup if you ever need to re-install your OS.

To authorize your computer without a Vendor ID, click on the Authorize button.

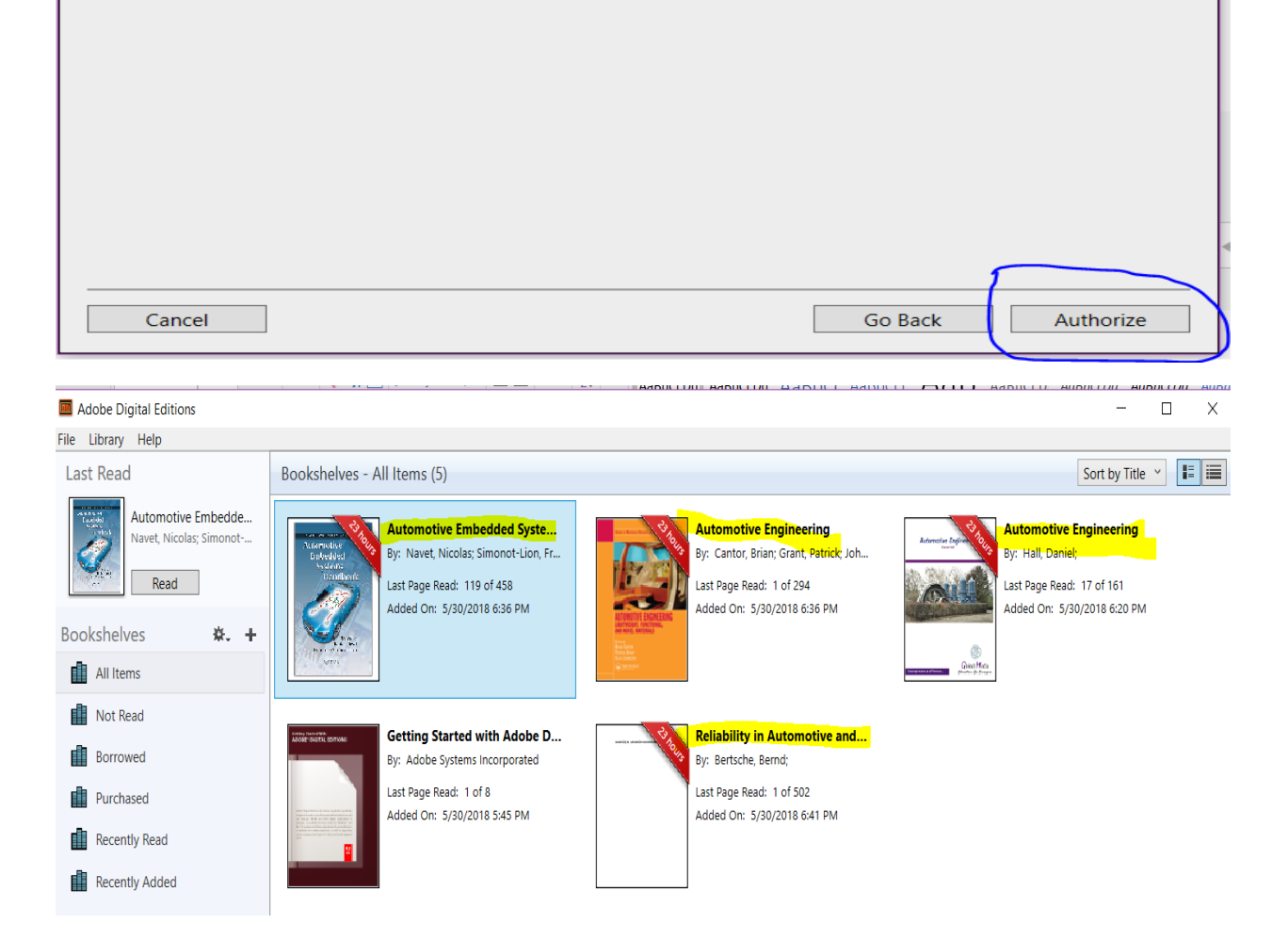

总结,为了提供整本下载的途径和保护著作版权,读者需要设置个人 EBC 账户,安装 Adobe Digital Editions 软件,设置个人 Adobe ID,整本书可在个人的 Adobe Digital Editions 账户中被阅读使用。

更换电脑后,只要安装 Adobe Digital Editions,输入个人账号和密码,就可以使用之前下载的电子书。整本下载的电子书可使用有效期限最长为 21 天,到期后可再次下载。